## Koetulosten tallentaminen sähköisesti -ohje

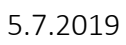

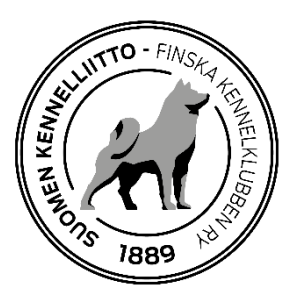

## Yleistä

Koetulokset voidaan tallentaa reaaliaikaisesti Omakoira-palvelun kautta. Kokeet, joiden tulokset voidaan tallentaa Omakoira-palvelun kautta ovat: KVK, LUT, MEJÄ, NKM, NOME-A, NOME-B, NOU, NOWT, PAIM, PAIM-BC&AK, PAIM-E, PAIM-T, REK, REKÄ, SPA, SPME, SPME vesit, SPME-V, VAHI (etukäteen anotut kokeet), VEPE, VERI, WACH ja WACH-M. Sähköisesti tallennetuista kokeista ei tarvitse enää toimittaa koeasiakirjoja koepöytäkirjan tarkastajalle.

- Vastaava koetoimitsija tallentaa koirakohtaiset tulokset.
- Ylituomari saa tiedon sähköpostilla, kun tulokset on tallennettu. Hän tarkistaa tiedot (koirat, tulokset) ja korjaa tarvittaessa sekä hyväksyy ne Omakoira-palvelussa.
- Kun tulokset on hyväksytty, niitä voidaan korjata vain oikaisuvaatimusmenettelyn kautta.
- Kokeen tulokset näkyvät jalostustietojärjestelmässä harmaalla, kun koetoimitsija on tulokset tallentanut. Tulos on virallinen ylituomarin hyväksymisen jälkeen.
- Koirakohtaiset pöytäkirjat tulee edelleen toimittaa Showlinkille rotujärjestöpostitusta varten (ei koepöytäkirjan tarkastajalle).

Vastaavalle koetoimitsijalle tulee Omakoira-palveluun Tapahtumat-välilehti näkyviin, jossa on valikko "Kokeet" ja sen alla "Vastaava koetoimitsija", kun hänet on merkitty jonkun kokeen vastaavaksi koetoimitsijaksi.

Täällä näkyy ne kokeet, joissa toimit vastaavana koetoimitsijana:

| Kokeet                                                                        | Kokeiden iäriestäminen |         |          |                 |
|-------------------------------------------------------------------------------|------------------------|---------|----------|-----------------|
| <ul> <li>Anomukset</li> <li>Puollot</li> <li>Odottavat hyväksynnät</li> </ul> | ✓ Ohje                 | jj-     |          |                 |
| Vastaava koetoimitsija                                                        | Kokeet                 |         |          |                 |
| Näyttelyt                                                                     | Aika                   | Paikka  | Koemuoto | Järjestäjä      |
| <ul> <li>Anomukset</li> <li>Odottavat hyväksynnät</li> </ul>                  | <u>17.09.2017</u>      | Tampere | NOU      | CHESAPEAKEKERHO |
| Kumait                                                                        | <u>16.09.2017</u>      | Tampere | NOME-B   | CHESAPEAKEKERHO |
| Anomukset                                                                     | Tila:                  |         | Hyväksy  | tty             |
| Muuta                                                                         | Luokat:                |         | ALO      |                 |

## Tulosten tallentaminen

Avaa koetapahtuma klikkaamalla Kokeet-kohdassa näkyvää kokeen päivämäärälinkkiä. Saat näytölle kokeen tiedot.

Sivun lopussa näkyy "Kokeen tulokset", jonka kautta pääset tallentamaan tuloksia.

| Ilmoittautumine  | <u>n</u>                                |  |  |
|------------------|-----------------------------------------|--|--|
| 🔊 Kokeen tul     | Rokeen tulokset                         |  |  |
| Siirry koetulost | en tallennukseen                        |  |  |
| 🔊 Tallennusli    | inkin lähettäminen toiselle käyttäjälle |  |  |
| Sukunimi:        |                                         |  |  |
| Jäsennumero:     |                                         |  |  |
|                  | Lähetä tulostallennuslinkki             |  |  |
|                  |                                         |  |  |

"Siirry koetulosten tallennukseen" -linkillä pääset suoraan koetulosten tallentamiseen.

Voit jakaa tallennusoikeuden esim. koesihteerille kohdasta "Tallennuslinkin lähettäminen toiselle käyttäjälle". Tallentajan on oltava Kennelliiton jäsen ja linkin lähettämiseen tarvitaan käyttäjän sukunimi ja jäsennumero.

| Tallennuslinkin lähettäminen toiselle käyttäjälle |                             |  |  |  |  |  |  |
|---------------------------------------------------|-----------------------------|--|--|--|--|--|--|
| Sukunimi:                                         | TI                          |  |  |  |  |  |  |
| Jäsennumero:                                      | 9!                          |  |  |  |  |  |  |
|                                                   | Lähetä tulostallennuslinkki |  |  |  |  |  |  |

Tulosten tallennus:

- Kirjoita koiran rekisterinumero ja sen jälkeen tulokseen liittyvät tiedot. Tuloksesta kirjattavat tiedot (tulos, tarkenne, pisteet yms.) riippuvat koemuodosta.

| NOME-B 16.09.2017 Tampere<br>CHESAPEAKEKERHO-CHESAPEAKEKLUBBEN<br>Ylituomari: T J<br>Tila: Hyväksytty |                        |         |  |  |
|----------------------------------------------------------------------------------------------------|------------------------|---------|--|--|
| ∽ Ohje                                                                                                |                        |         |  |  |
| Rekisterinumero: FI 13 Nimi: SIY<br>Tarkenne: riistakoe ▼<br>Luokka: ALO ▼<br>Tulos: ▼ Kesk.          | Rotu: labradorinn      | noutaja |  |  |
| Tuomari: H V T<br>Tallenna Peruuta                                                                    |                        |         |  |  |
| 16.9.2017                                                                                             |                        |         |  |  |
| Rekisterinumero Nimi                                                                                  | Rotu                   | Tulos   |  |  |
| ALO                                                                                                   |                        |         |  |  |
| <u>FI4</u>                                                                                            | sileäkarvainen noutaja | ALO0    |  |  |
| FI2                                                                                                   | labradorinnoutaja      | ALO0    |  |  |
|                                                                                                    |                        |         |  |  |

- Luokka säilyy automaattisesti tuloksesta toiseen vain luokan vaihtuessa on tarve se erikseen valita
- kotimaisilla koirilla ei ole tarvetta kirjoittaa rekisterinumeron alkua (FI)
- järjestelmä tarkistaa, että koiralla, jolle tulos tallennetaan, on osallistumisoikeus ko. koemuotoon

Kohdassa "Tapahtuman lisätiedot" tallennetaan mm. ylituomarin kertomus:

| 🙈 Tapahtuman lisät     | tiedot                                                                                                    |  |  |  |  |
|------------------------|----------------------------------------------------------------------------------------------------|--|--|--|--|
| Sää (päivä 1):         | +10C sateinen, puolipilvinen                                                                                                    |  |  |  |  |
| Ylituomarin kertomus:  | Noutajien metsästyskokeen (NOME-B) ALO-luokka järjestettiin Teiskon<br>Terälahdessa Koiralammen rantamaastossa. Maastot olivat ko. luokkaan hyvin<br>soveltuvat. Riistoina kokeessa käytettiin sulatettuja lokkeja, sorsia, taveja,<br>variksia ja fasaaneja. Riistan kunto oli erinomaista ja sitä oli varattu reilusti.<br>Koejärjestelyt sujuivat mallikkaasti. Koevastaavana toimi Tea Sundberg ja<br>hänellä hyvä määrä muita toimitsijoita. |  |  |  |  |
| Tuomariharjoittelijat: | Tuomariharjoittelija / Harjoitusarvostelu ▼<br>Jäsennumero: Sukunimi: Etunimi:                                                                                                    |  |  |  |  |
|                        |                                                                                                    |  |  |  |  |
|                        | Tuomariharjoittelija / Harjoitusarvostelu 🔻                                                                                                    |  |  |  |  |
|                        | Jäsennumero: Sukunimi: Etunimi:                                                                                                    |  |  |  |  |
|                        |                                                                                                    |  |  |  |  |
| Sihteeri:              | Maija Ahomäki                                                                                                    |  |  |  |  |
| Sihteerin puhelin:     | 040 7495                                                                                                    |  |  |  |  |
| Tallenna               |                                                                                                    |  |  |  |  |

Kun tulokset on tallennettuna merkitse ruksi kohtaan "Tallennus on valmis ja tulokset voi toimittaa ylituomarille hyväksyttäväksi" sekä napsauta "Lähetä"-painiketta:

| 16.9.2017                                                                                                  |      |                        |       |
|----------------------------------------------------------------------------------------------------|------|------------------------|-------|
| Rekisterinumero                                                                                            | Nimi | Rotu                   | Tulos |
| ALO                                                                                                    |      |                        |       |
| <u>FI4</u>                                                                                                 | -    | sileäkarvainen noutaja | ALO0  |
| <u>FI2</u>                                                                                                 |      | labradorinnoutaja      | ALO0  |
| <u>FI2</u>                                                                                                 |      | labradorinnoutaja      | ALO2  |
| <u>F12</u>                                                                                                 |      | sileäkarvainen noutaja | ALO3  |
| <u>FI4</u>                                                                                                 |      | kultainennoutaja       | ALO2  |
| <u>F15</u>                                                                                                 |      | novascotiannoutaja     | ALO1  |
| <u>FI5</u>                                                                                                 |      | labradorinnoutaja      | ALO3  |
| <u>FI3</u>                                                                                                 |      | labradorinnoutaja      | ALO1  |
| <u>F15</u>                                                                                                 |      | labradorinnoutaja      | ALO0  |
| <u>FI1</u>                                                                                                 |      | labradorinnoutaja      | ALO1  |
| <u>FI2</u>                                                                                                 |      | novascotiannoutaja     | ALO2  |
| <u>FI3</u>                                                                                                 |      | sileäkarvainen noutaja | ALO1  |
| <u>FI1</u>                                                                                                 |      | kultainennoutaja       | ALO-  |
| <u>F15</u>                                                                                                 |      | labradorinnoutaja      | ALO2  |
| <u>FI1</u>                                                                                                 |      | labradorinnoutaja      | ALO1  |
|                                                                                                    |      |                        |       |
| <ul> <li>Tallennus on valmis ja tulokset voi toimittaa ylituomarille hyväksyttäväksi<br/>Lähetä</li> </ul> |      |                        |       |

Tässä kohtaa kokeen tila vaihtuu ja tulokset näkyvät jo Jalostustietojärjestelmässä, mutta harmaalla merkittynä, koska tulokset eivät ole vielä virallisia.

Kokeenjärjestäjä ei pääse enää muuttamaan tuloksia, kun tulokset on merkitty valmiiksi.

Saat vielä tiedon siitä, että tarkistuspyyntö on toimitettu ko. kokeen ylituomarille:

(1) Koetulosten tarkistuspyyntö lähetetty osoitteeseen t

NOME-B 16.09.2017 Tampere CHESAPEAKEKERHO-CHESAPEAKEKLUBBEN Ylituomari: T Tila: Tulokset sähköisesti tallennettu

Ylituomari käy tämän jälkeen Omakoira-palvelussa vahvistamassa tulokset kohdassa "Tapahtumat / Kokeet", jonka jälkeen tulokset ovat viralliset.

.fi